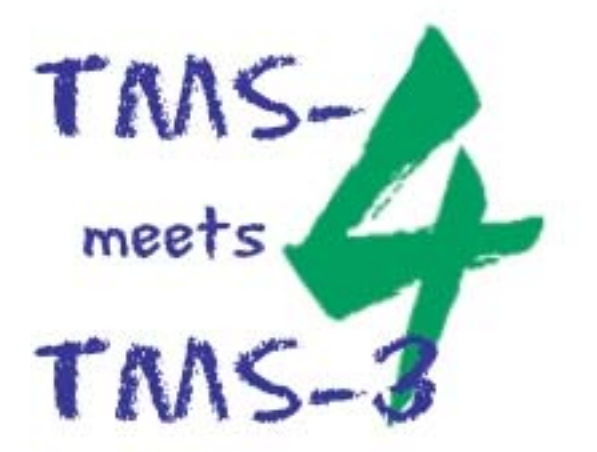

# Einrichten des Paralellports (LPT) Dies setzt Kenntnisse im Umgang mit dem Betriebssystem Windows voraus.

- Starten Sie Ihren PC. (Sie müssen sich als Administrator einloggen)
- Legen Sie die CD-ROM mit der Aufschrift 3.50 in das CD-ROM Laufwerk ein
- > Klicken Sie mit der rechten Maustaste auf das Symbol "Arbeitsplatz" und dann auf "Eigenschaften"
- Klicken Sie mit der linken Maustaste auf "Hardware" und dann auf "Geräte-Manager"
- Doppelklicken Sie mit der linken Maustaste die "Anschlüsse (COM und LPT)"

### Wichtig: Der LPT-Port muss im Bios auf den Modus ECP eingestellt sein. Diese Einstellung ist von einem Computer-Fachmann durchzuführen.

- Doppelklicken Sie mit der linken Maustaste auf den Druckeranschluss (LPT), dann auf den Menüpunkt "Treiber" und dann auf "Aktualisieren"
- > Folgen Sie nun den Anweisungen des Installationsprogramms
- > Klicken Sie auf "Software von einer Liste oder bestimmten Quelle installieren" Klicken Sie "Weiter"
- > Klicken Sie auf "Nicht suchen sondern den zu installierenden Treiber selbst wählen"
  - Dann klicken Sie "Weiter"
- Klicken Sie mit der linken Maustaste auf "Datenträger"
- Klicken Sie auf "Durchsuchen"
- Wählen Sie unter "Suchen in" Ihr CD-ROM Laufwerk
- > Doppelklicken Sie mit der linken Maustaste auf den Ordner "Driver", dann doppelklicken Sie auf den Ordner "Windows XP" und dann doppelklicken Sie auf den Ordner "other"
- Klicken Sie mit der linken Maustaste auf die Datei "TMS4Driver" und dann auf "Öffnen"
- Klicken Sie auf "OK"
- > Klicken Sie mit der linken Maustaste auf "TMS 4 Port Driver" und dann auf "Weiter"
- Klicken Sie auf "Installation fortsetzen"
- Klicken Sie auf "Fertig stellen"
  Klicken Sie auf "Schliessen"
- Schliessen Sie alle noch offenen Fenster
- Damit ist die Installation abgeschlossen

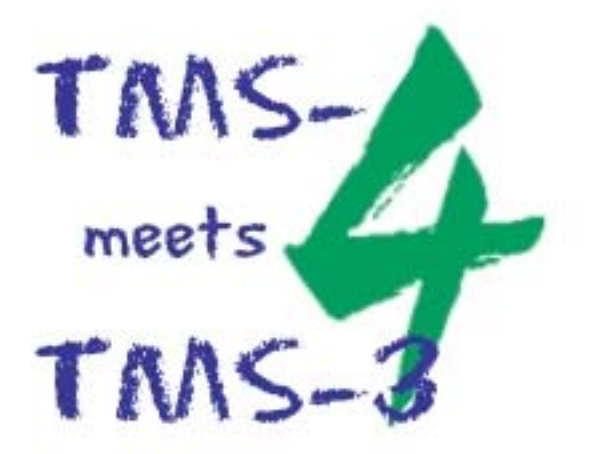

# Update der TMS-3 Software auf WIN XP Dies setzt Kenntnisse im Umgang mit dem Betriebssystem Windows voraus.

- Schließen Sie das TMS-3 an Ihren PC an und schalten es ein WICHTIG: Das TMS-3 muss während der gesamten Installation eingeschaltet bleiben
- Starten Sie Ihren PC
- > Legen Sie die CD mit der Aufschrift "TMS-4 Software 3.50" in das CD-ROM Laufwerk ein
- Schließen sie alle andere evtl. gestartete Software
  Öffnen Sie den Windows Explorer
- > Doppelklicken Sie auf Ihr CD-ROM Laufwerk
- Die eingelegte CD trägt den Namen "Version 3.50"
- Doppelklicken Sie auf das Symbol "Setup Tms"
- Das Setup startet nun automatisch
- Bestätigen Sie das Welcome Fenster mit ...Next"
- Bestätigen Sie den Start der Installation mit "Next"
- Das System führt jetzt das Update aus
- Bestätigen Sie das Fenster "Installation Complete" mit "Finish"
- Bestätigen Sie das Fenster "Install" mit "OK". Der PC wird nun neu gestartet

#### Die Installation der Software ist damit abgeschlossen. Installieren Sie nun den Kalibrations-File für das TMS-3.

- > Legen Sie die Diskette mit der Aufschrift "Calibration File AT……" in das Diskettenlaufwerk ein. Die Diskette gehört zum Lieferumfang des TMS-3
- Öffnen Sie den Windows Explorer
- Doppelklicken Sie auf Ihr Diskettenlaufwerk "A"
- Markieren Sie die Datei "tms3Vkst.blk" mit der linken Maustaste
- > Kopieren Sie die Datei mit Hilfe des "Kopieren" Symbols in der Menüleiste
- Klicken Sie nun mit der linken Maustaste auf "Eigene Dateien"
- > Klicken Sie nun auf das Symbol "Einfügen" in der Menüleiste
- > Klicken Sie nun die Datei "tms3Vkst.blk" mit der rechten Maustaste an. Ein Reiter öffnet sich. Klicken Sie hier mit der linken Maustaste auf "Eigenschaften"
- > In dem jetzt geöffneten Reiter klicken Sie mit der linken Maustaste auf den Haken vor dem Befehl "Schreibgeschützt". Der Haken verschwindet. Klicken Sie auf "OK"
- Schliessen Sie den Windows Explorer

#### Damit ist die Installation abgeschlossen

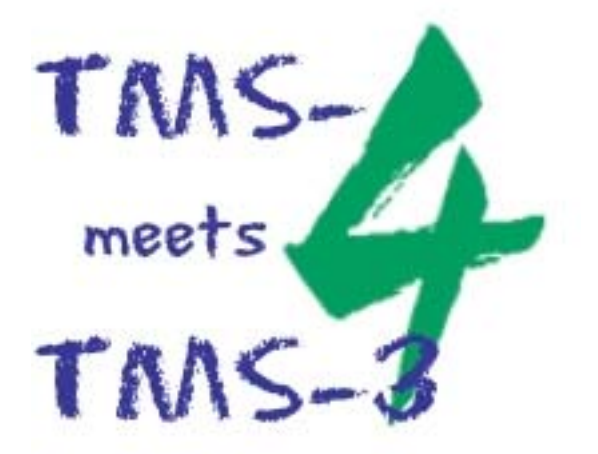

### Installation des Kalibrations-Files

- Starten Sie die TMS-Software 3.50 mit Hilfe des Icons auf Ihrem Desktop
- > Klicken Sie mit der linken Maustaste auf den Menüpunkt "Language" in der Menüleiste
- Klicken Sie mit der linken Maustaste auf "German"
- Klicken Sie nun mit der linken Maustaste auf den Menüpunkt "Werkzeuge" in der Menüleiste
- > Klicken Sie mit der linken Maustaste auf "Gerätebasisdaten importieren"
- > Wählen Sie unter "Directory" Ihr Laufwerk "C" und dort den Ordner "Eigene Dateien"
- In dem unteren Fenster "Datei" erscheint die Datei "tms3Vkst.blk"
- > Klicken Sie mit der linken Maustaste auf diese Datei
- > Der "OK-Button" wechselt von Grau zu Schwarz
- > Klicken Sie mit der linken Maustaste auf "OK"
- > Damit ist die Installation abgeschlossen

Bei einigen Geräten kann es, wenn Sie nun eine Aufnahme machen wollen, zu folgender Fehlermeldung kommen.

"Not found the calibration table for AT....in (TmsSW.ini). You need to import or install it to take Exams"

- Klicken Sie mit der linken Maustaste auf den Menüpunkt "Werkzeuge" in der Menüleiste
- > Klicken Sie mit der linken Maustaste auf "Kalibrierungsprüfung"
- Sie benötigen nun das im Lieferumfang des TMS-3 enthaltene "Tast Target"
- Halten Sie das Test Target auf den Konus des TMS-3, achten Sie auf den richtigen Sitz der beiden Vertiefungen in dem Test Target
- Bedecken Sie mit einem Finger die beiden der Wangenauflage gegenüberliegenden Sensoren auf der Frontseite des TMS-3
- > Das TMS-3 löst jetzt automatisch eine Messung aus
- Auf dem Bildschirm erscheint in der unteren Bildmitte ein Fenster (Enter Target Power/Radius) in dem Sie die Stärke des Test Targets eingeben müssen. Diese steht auf dem Aufkleber des Targets
- > Klicken Sie mit der linken Maustaste auf "Kalibrierungsprüfung"
- Die Angaben unter der Aufnahme sollten in grün erscheinen und mindestens "90.00% Good Points" anzeigen. Anderfalls wiederholen Sie die Kalibrieungsprüfung.
- Klicken Sie mit der linken Maustaste auf "Finish"
- > Damit ist die Installation abgeschlossen